## ATS: How to resize insurance images within ATS

If you are having trouble with an insurance report loading you may need to resize the insurance images. You can do this within ATS itself. Select Admin —> Athlete Utilities—> Resize Insurance Images/ Resize Insurance Images for a team.

| Admin Windows Help |                                  |   |  |  |  |
|--------------------|----------------------------------|---|--|--|--|
| 2                  | Site Info                        |   |  |  |  |
| 8                  | Add/Update Teams & Organizations |   |  |  |  |
|                    | Users +                          |   |  |  |  |
| <i>ه</i>           | Maintenance +                    |   |  |  |  |
| ϑ                  | Athlete Security                 |   |  |  |  |
| Ø                  | Drug Testing                     |   |  |  |  |
|                    | Athlete Utilities                | • |  |  |  |
| 0                  | Injury Utilities                 | • |  |  |  |
| 87                 | Scheduling Utilities             | • |  |  |  |
| ۹                  | Inventory Utilities              | • |  |  |  |
| 2                  | Update Athlete Years             |   |  |  |  |
| 0                  | Import/Export                    | • |  |  |  |
|                    | Transaction Logs                 | • |  |  |  |
| 8                  | Data Miner                       |   |  |  |  |
|                    | Search All Athlete Records       |   |  |  |  |
| ۲                  | Year-End Processing              | • |  |  |  |
| ۰                  | Combine Athlete Records          |   |  |  |  |
| *                  | Set Required Fields              |   |  |  |  |
| 1                  | Custom Reports                   |   |  |  |  |

If you selected resize for a team you will then choose • the team you wish to resize for. If you did not specify a team you will not see this box and can skip this step.

| Purge Athletes Marked to be Purged                 |   |  |  |  |  |
|----------------------------------------------------|---|--|--|--|--|
| Purge Athletes with Last Injury Date before XXX    |   |  |  |  |  |
| View Athletes Marked to be Purged                  |   |  |  |  |  |
| Interaction Reports                                | × |  |  |  |  |
| Physical Expiration Date                           |   |  |  |  |  |
| Add Athletes on One Team to Another                |   |  |  |  |  |
| Add Athletes on One Team/Year to Another Team      |   |  |  |  |  |
| Resize Insurance Images                            |   |  |  |  |  |
| Resize Insurance Images for a Team                 |   |  |  |  |  |
| Secondary Insurance                                | × |  |  |  |  |
| Update Insurance Payor #                           | ۲ |  |  |  |  |
| Send Selected Athlete Info to Another ATS Database |   |  |  |  |  |
| General Utilities                                  |   |  |  |  |  |
| Run Corrections for Athlete Form Names             |   |  |  |  |  |
| 3-Day Avg Weight Calc for HAL                      | × |  |  |  |  |

| 🔍 Choose the Team                        |    |  |        |  |  |  |
|------------------------------------------|----|--|--------|--|--|--|
| Choose the Sport                         |    |  |        |  |  |  |
|                                          |    |  | Search |  |  |  |
| Coed Guest Team                          |    |  |        |  |  |  |
| Ashley U - South Men Baseball            |    |  |        |  |  |  |
| Ashley U - South Men Mens Basketball     |    |  |        |  |  |  |
| Ashley U - South Men Mens Soccer         |    |  |        |  |  |  |
| Ashley U - South Men Mens Track          |    |  |        |  |  |  |
| Ashley U - South Men Wrestling           |    |  |        |  |  |  |
| Ashley U - South Women Cheerleading      |    |  |        |  |  |  |
| Ashley U - South Women Softball          |    |  |        |  |  |  |
| Ashley U - South Women Track             |    |  |        |  |  |  |
| shley U - South Women Volleyball         |    |  |        |  |  |  |
| Ashley U - South Women Womens Basketball |    |  |        |  |  |  |
| Ashley U - South Women Womens Soccer     |    |  |        |  |  |  |
| Ashley U - East Coed Swimming            |    |  |        |  |  |  |
| Ashley U - East Men Football             |    |  |        |  |  |  |
| Ashley U - East Men Mens Volleyball      |    |  |        |  |  |  |
| Ashley U - East Women Lacrosse           |    |  |        |  |  |  |
| Ashley U - North Coed Swimming           |    |  |        |  |  |  |
| Ashley U - North Coed Waterpolo          |    |  |        |  |  |  |
| Ashley U - North Men Ice Hockey          |    |  |        |  |  |  |
| Ashley U - North Men Mens Basketball     |    |  |        |  |  |  |
| Ashley U - North Men Wrestling           |    |  |        |  |  |  |
| Ashley U - North Women Softball          |    |  |        |  |  |  |
| Ashley U - North Women Volleyball        |    |  |        |  |  |  |
| Ashley U - North Women Womens Basketball |    |  |        |  |  |  |
| KDS School Coed Student Body             |    |  |        |  |  |  |
|                                          |    |  |        |  |  |  |
|                                          |    |  |        |  |  |  |
|                                          | OK |  | Cancel |  |  |  |

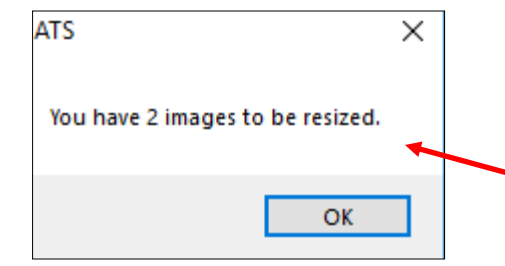

Once you have chosen to either resize all images or just for a specific team you will receive a message indicating the number of images that will be resized. Click ok to continue.

## ATS: How to resize insurance images within ATS

You will then get a notification regarding the process, what it will and will not do. Also note that this process is irreversible.

| Show Message                                                                                                    |                                                                                                 |                                                                                             |                                                                                                    |
|----------------------------------------------------------------------------------------------------|-------------------------------------------------------------------------------------------------|---------------------------------------------------------------------------------------------|----------------------------------------------------------------------------------------------------|
| This process will resize the<br>athletes.                                                                                                    | front, back c                                                                                   | or 'both' insura                                                                            | nce card images for all of your active                                                                                                    |
| NOTE:<br>* The end result of this proc<br>* If insurance card images<br>image), they will still be hard<br>* This process resizes ima<br>* Once completed these ch<br>* A complete restore of you<br>would be lost. | cess may affe<br>were not done<br>d to read.<br>ges, but does<br>nanges are no<br>ur database w | ect the readabi<br>e 'to size' or a<br>a not 'crop' (re<br>at reversable,<br>ould be the or | lity of the image.<br>re hard to read (e.g. a clear insurance card<br>move) space around the card image itself.<br>nly option and any work done during the day |
| Do you want to continue?                                                                                                    |                                                                                                 |                                                                                             |                                                                                                    |
|                                                                                                    |                                                                                                 |                                                                                             |                                                                                                    |
|                                                                                                    |                                                                                                 |                                                                                             |                                                                                                    |
|                                                                                                    |                                                                                                 |                                                                                             |                                                                                                    |
|                                                                                                    |                                                                                                 |                                                                                             |                                                                                                    |
|                                                                                                    | Yes                                                                                             | No                                                                                          |                                                                                                    |

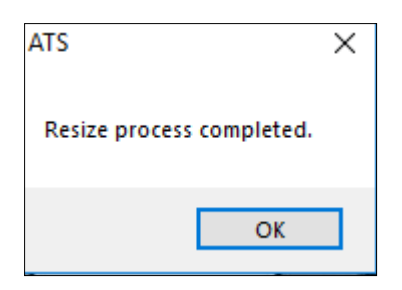

Once you click yes the process will run, please be patient as the time required to complete this process depends on the number of images you are resizing. You will receive a notification that the process has been completed. You should then try and run your report again.

\*You may need to run this process more than once depending on the size of your insurance images.